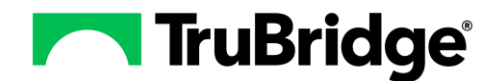

This document outlines the required security for accessing the HIM Coding Worklist, explains how to use the worklist, and provides instructions to utilize coding statuses. The HIM Coding Worklist offers a streamlined and effective solution for coding patient accounts. It displays a list of accounts that need to be coded. From this list, accounts can be selected, and the patient chart options will be displayed (e.g., Patient Summary, Diagnosis, and Procedure screens).

### HIM Coding Worklist Security

Security setup is necessary for a user to access the HIM Coding Worklist. Users will need the Application rule specified below.

#### **Application Rule**

Health Information Management

**NOTE:** Security access for these Applications and Behavior Controls may be granted in System Administration for specific logins or may be given to a group of users in a specific Role.

### Using the HIM Coding Worklist

Accounts initially displayed on the worklist will meet the following criteria:

- Have a Discharge Date
- No Contract Code
- No Medical Records Finish Date
- Total Charges Greater than \$0

#### Select Web Client > Application Drawer > HIM Coding Worklist

| - | TruBridge HIM Co<br>Healt | ding Worklist<br>th Information Mai | nagement      |              |               |                    |            |                |                    |             | ń         | <ul> <li>२ III 🌲 🔊 -</li> </ul> |
|---|---------------------------|-------------------------------------|---------------|--------------|---------------|--------------------|------------|----------------|--------------------|-------------|-----------|---------------------------------|
|   | 🗢   esv                   |                                     |               |              |               |                    |            |                |                    |             |           |                                 |
|   | Health Inform             | ation Manage                        | ment Coding I | List         |               |                    |            |                |                    |             |           |                                 |
|   | Facility: TRUBR           | IDGE COMMUNITY                      | HOSPITAL ~    | Admit Date:  |               | iii - [            | <b></b>    | Discharge Date | 2:                 | 🖶 - [       |           | <b></b>                         |
|   | Chart Location:           |                                     | Coding Status |              | ~             |                    |            |                |                    |             |           |                                 |
|   | Search (Enter Visit       | ID or Name):                        |               |              | Include Accou | unts Without Disch | arge Date: | Include Accou  | unts With Zero Cha | irges:      |           |                                 |
|   | Visit Filters:            |                                     |               |              |               |                    |            |                |                    |             |           |                                 |
|   | Account 🔶                 | Patient 🔶                           | MR Num 🔶      | Admit Date 👻 | Discharg 🔶    | Stay Type 🛛 🍦      | Subtype 🔶  | Service 🔶      | Financia 🔶         | Attendin 💠  | Account 🔶 | Total Ch 💠 Chart L              |
|   | 358326                    | HENDERSO                            | 000451        | 03/05/2025   | 03/05/2025    | 1                  | 10         | М              | Ρ                  | DONALD H    | 44        | 539.00                          |
|   | 358327                    | HARRIS EZRA                         | 000452        | 03/04/2025   | 03/04/2025    | 3                  | 0          | ER             | Ρ                  | JAMES BAX   | 45        | 101.00                          |
|   | 358306                    | WALTERS E                           | 000447        | 01/27/2025   | 01/27/2025    | 3                  | 0          | ER             | Ρ                  | BROWN ALI   | 81        | 376.00                          |
|   | 358300                    | PRESTON                             | 000170        | 04/19/2024   | 04/19/2024    | 1                  | 10         | М              | М                  | BROWN ALI   | 364       | 100.00                          |
|   | 358228                    | ROTH OLIV                           | 000439        | 08/03/2023   | 01/31/2024    | 1                  | 10         | М              | BB                 | ROTH MARY H | 443       | 4657.90                         |
|   | 357892                    | REED GRAC                           | 000312        | 06/21/2023   | 06/21/2023    | 2                  | 0          | LB             | BB                 | BROWN ALI   | 667       | 250.00                          |
|   | 358253                    | REED GRAC                           | 000312        | 06/10/2022   | 06/10/2022    | 2                  | 0          | v              | MB                 | BROWN ALI   | 1043      | 150.00                          |
|   | 358250                    | JOHNSON                             | 000433        | 06/10/2022   | 06/10/2022    | 2                  | 0          | v              | BB                 | BROWN ALI   | 1043      | 100.00                          |
|   | 358223                    | JOHNSON                             | 000422        | 03/26/2021   | 03/26/2021    | 1                  | 10         | М              | В                  | BROWN ALI   | 1484      | 539.00                          |
| > |                           |                                     |               |              |               |                    |            | -              |                    |             |           |                                 |

Additional parameters may be entered to filter the displayed accounts. The following options are available:

• Admit Date: Displays accounts admitted within a specific date range.

**TruBridge**®

- **Discharge Date**: Displays accounts discharged within a specific date range.
- **Chart Location**: Displays accounts that are currently assigned to a specific Chart Location via the Chart Location application.
- **Coding Status**: Displays accounts assigned to a specific Coding Status. A Coding Status may be entered using the Edit option on the Patient Summary screen. (see details below)
- Search (Enter Visit ID or Name): Specific charts may be searched using an account number or patient name.
- Included Accounts Without Discharge Date: The worklist will default to only display accounts that have been discharged. Select this option to show accounts that have NOT been discharged.
- Included Accounts With \$0 Charges: The worklist will default to only display accounts that have an account balance greater than \$0. Select this option to show accounts that have a \$0 balance.
- Visit Filters: This feature uses the Filter Builder tool to create additional filters. For example, filters may be set up to display accounts with a specific Stay Type, Service Code, or Financial Class. The user will need the appropriate Filter Builder security in System Administration to be able to create and add filters to this screen. For more information, please see the additional documentation on Filter Builder.

Once accounts are displayed, the following information will be available for each account.

- Account Number/Patient Name/Medical Record Number/Admit Date/Discharge Date/Stay Type/Subtype/Service Code/Financial Class/Attending Physician: Pulls from Registration and ADT screen.
- Account Age: Pulls the number of days since discharge.
- Total Charges: Pulls the total charges from the account detail.
- Chart Location: The current location assigned to the patient's chart.
- Coding Status: The current coding status assigned to the patient's chart.
- Coding Status Changed Date: The date that the current coding status was assigned to the patient's chart.
- **Coding Status Elapsed Time**: The time that the current coding status has been assigned to the patient's chart.

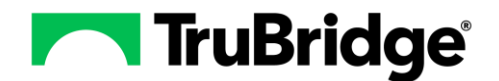

Select a specific account from the worklist to display the patient's Chart.

| -        | TruBridge      | <sub>Charts</sub><br>Patient Summary |                  |                  |                |               |                    | Charts ×              | HENDERSON DEB  | BIE ×          | <b>ନ</b> ସ୍ | ₩ ♠ | SJ 🗸 |
|----------|----------------|--------------------------------------|------------------|------------------|----------------|---------------|--------------------|-----------------------|----------------|----------------|-------------|-----|------|
| HEND     | ERSON DEBBI    | E Account: 358                       | 326 Birth Sex: F | Admin Gender: UN | DOB: 12/30/19  | 65 Age: 59    | MR#: 000451 /      | Attending Phy: DONA   | LD HARPER      | Total Charges: | \$539.00    |     |      |
| Pt Typ   | e: <b>1 10</b> | Service Code:                        | M Financial Clas | s: P             |                |               | Service Dates: 03/ | /05/2025 - 03/05/2025 | Disc Cd: H     | Bill Date:     |             |     |      |
| BMI:     | 0 kg/m2        | BSA: 0.00 m2                         | Admit Weight     | 0.00 kg          |                |               |                    |                       |                |                |             |     |      |
| ٢        | * ۲            | Edit 📙 Compute                       | 🥝 Finish 🛛 🗃 PDF | 🗃 Coding Summary | account Detail | a Charged CPT | a Print Electronic | Record   E TruCode    | 🕞 TruCode + Da | ata            |             |     |      |
| œ        | Patient S      | ummary                               |                  |                  |                |               |                    |                       |                |                |             |     |      |
|          | Finish Date:   |                                      |                  |                  |                |               |                    |                       |                |                |             |     |      |
| -        | Revised Dat    | e:                                   |                  |                  |                |               |                    |                       |                |                |             |     |      |
| ΰ        | Admitting D    | iagnosis:                            |                  |                  |                |               |                    |                       |                |                |             |     |      |
|          | Principal Di   | agnosis Date:                        |                  |                  |                |               |                    |                       |                |                |             |     |      |
|          | Principal Di   | agnosis Time:                        |                  |                  |                |               |                    |                       |                |                |             |     |      |
| <b>=</b> | Principal Pr   | ocedure:                             |                  |                  |                |               |                    |                       |                |                |             |     |      |
| 5+7      | ICD9 Comp      | ited DRG:                            |                  |                  |                |               |                    |                       |                |                |             |     |      |
| 50       | ICD9 Relativ   | e Weight:                            |                  |                  |                |               |                    |                       |                |                |             |     |      |
| <b>%</b> | ICD9 GLOS:     |                                      |                  |                  |                |               |                    |                       |                |                |             |     |      |
|          | ICD9 Reimb     | ursement:                            |                  |                  |                |               |                    |                       |                |                |             |     |      |
| E.       | ICD10 Com      | outed DRG:                           |                  |                  |                |               |                    |                       |                |                |             |     |      |
| B        | ICD10 Relat    | ve Weight:                           |                  |                  |                |               |                    |                       |                |                |             |     |      |
|          | ICD10 GLOS     | :                                    |                  |                  |                |               |                    |                       |                |                |             |     |      |
| õ        | ICD10 Reim     | bursement:                           |                  |                  |                |               |                    |                       |                |                |             |     |      |
|          | Calculation    | Method:                              |                  |                  |                |               |                    |                       |                |                |             |     |      |
| Ð        | Receipted D    | RG:                                  |                  |                  |                |               |                    |                       |                |                |             |     |      |
|          | Coding Stat    | us:                                  |                  |                  |                |               |                    |                       |                |                |             |     |      |
| >        | Page Orient    | ation: LAI                           | NDSCAPE ~        |                  |                |               |                    |                       |                |                |             |     |      |

## **Entering a Coding Status**

Select Web Client > Application Drawer > HIM Coding Worklist > Patient Chart > Patient Summary Screen > Edit

| -        | TruBridge Charts Charts |
|----------|----------------------------------------------------------------------------------------------------|
| HEND     | ERSON DEBBLE Account: 358326 Birth Sex: F Admin Gender: UN DOB; 12/30/1965 Age: 59 MR#: 000451 Attending Phy: DONALD HARPER Total Charges: \$539.00                                                                                                    |
| Pt Type  | e: 1 10 Service Code: M Financial Class: P Service Dates: 03/05/2025 - 03/05/2025 Disc Cd: H Bill Date:                                                                                                    |
| BMI:     | 0 kg/m2 BSA: 0.00 m2 Admit Weight: 0.00 kg                                                                                                    |
|          | 🝁 📝 Edit 🥫 Compute 🕏 Finish 🎰 PDF 👼 Coding Summary 🔔 Account Detail 🔔 Charged CPT 🤱 Print Electronic Record 🖻 TruCode 🖻 TruCode + Data                                                                                                    |
|          | Patient Summary                                                                                                    |
| 8        | Finish Date:                                                                                                    |
| m        | Admitting Diagnosis:                                                                                                    |
| ÷.       | Principal Diagnosis:                                                                                                    |
| <u> </u> | Principal Diagnosis Date:                                                                                                    |
|          | Principal Diagnosis Time:                                                                                                    |
| E I      | Principal Procedure:                                                                                                    |
| 507      | ICD9 Computed DRG:                                                                                                    |
| 693      | ICD9 Relative Weight:                                                                                                    |
| 2        | ICD9 GLOS:                                                                                                    |
|          | ICD9 Reimbursement:                                                                                                    |
| 2        | ICD10 Computed DRG:                                                                                                    |
| <b>B</b> | ICD10 Relative Weight:                                                                                                    |
|          |                                                                                                    |
| õ        | LULU keimbursement:                                                                                                    |
| _        | Carculation Method:                                                                                                    |
| ÷        | Receipted DNS:                                                                                                    |
|          | coung status:                                                                                                    |
| ,        | Page Orientation: LANDSCAPE >                                                                                                    |

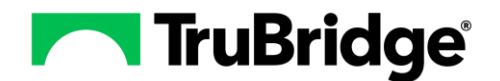

Use the **magnifying glass** to display a list of coding statuses.

| -          | TruBridge      | <sub>Charts</sub><br>Patient Summary |                 |                  |                 |         |                | Charts ×                | HENDERSON DE | BBIE ×         | <b>ଳ</b> ର | III 🌲 🚦 | sj 🗸 |
|------------|----------------|--------------------------------------|-----------------|------------------|-----------------|---------|----------------|-------------------------|--------------|----------------|------------|---------|------|
| HENDE      | RSON DEBBIE    | Account: 358326                      | Birth Sex: F    | Admin Gender: UN | DOB: 12/30/1965 | Age: 59 | MR#: 000451    | Attending Phy: DONA     | LD HARPER    | Total Charges: | \$539.00   |         |      |
| Pt Type    | : 1 10         | Service Code: M                      | Financial Class | : P              |                 |         | Service Dates: | 03/05/2025 - 03/05/2025 | Disc Cd: H   | Bill Date:     |            |         |      |
| BMI: C     | ) kg/m2        | BSA: 0.00 m2                         | Admit Weight:   | 0.00 kg          |                 |         |                |                         |              |                |            |         |      |
| ٢          | 🔶 🖶 S          | ave 🔮 Coding Statu                   | s History       |                  |                 |         |                |                         |              |                |            |         |      |
| œ          | Patient Su     | mmary Edit                           |                 |                  |                 |         |                |                         |              |                |            |         |      |
| . I        | Coding         |                                      |                 |                  |                 |         |                |                         |              |                |            |         |      |
| <b>*</b>   | Finish Date:   |                                      | <b></b>         |                  |                 |         |                |                         |              |                |            |         |      |
| ΰ          | Revised Date   |                                      |                 |                  |                 |         |                |                         |              |                |            |         |      |
|            | ICD9 DRG:      |                                      |                 |                  |                 |         |                |                         |              |                |            |         |      |
| <b>!</b> ₽ | ICD10 DRG:     |                                      |                 |                  |                 |         |                |                         |              |                |            |         |      |
| 582        | Receipted DR   | G:                                   | ]               |                  |                 |         |                |                         |              |                |            |         |      |
| 2          | CMG Code:      |                                      | Date:           | Ħ                |                 |         |                |                         |              |                |            |         |      |
| E          | State Submit   | Date:                                |                 |                  |                 |         |                |                         |              |                |            |         |      |
| B          | Chart Comple   | te Date:                             | <b></b>         |                  |                 |         |                |                         |              |                |            |         |      |
|            | Principal Diag | Date:                                | <b></b>         |                  |                 |         |                |                         |              |                |            |         |      |
| ₫          | Principal Diag | Time:                                |                 |                  |                 |         |                |                         |              |                |            |         |      |
| Ð          | Coding Statu   | e 🔍 🔇                                |                 |                  |                 |         |                |                         |              |                |            |         |      |
| >          |                |                                      |                 |                  |                 |         |                |                         |              |                |            |         |      |

Double-click on the Coding Status. Then select Save from the Patient Summary Edit screen.

**NOTE:** The statuses displayed are set up in the Coding Status table. (See details for setup in the <u>Coding</u> <u>Status Tables Setup</u> section.)

| -                        | TruBridge Charts<br>Patier                  | nt Summary                                                         |                                                          |                                  |                 |                | Charts 🗙                                                                | HENDERSON DE               | BBIE ×                       | <b>ଳ</b> | ₩ ♠ | SJ 🗸 |
|--------------------------|---------------------------------------------|--------------------------------------------------------------------|----------------------------------------------------------|----------------------------------|-----------------|----------------|-------------------------------------------------------------------------|----------------------------|------------------------------|----------|-----|------|
| HENDE<br>Pt Type<br>BMI: | ERSON DEBBIE Ac<br>e: 1 10 Se<br>0 kg/m2 BS | count: <b>358326</b><br>rvice Code: <b>M</b><br>GA: <b>0.00 m2</b> | Birth Sex: <b>F</b><br>Financial Class:<br>Admit Weight: | Admin Gender: UN<br>P<br>0.00 kg | DOB: 12/30/1965 | Age: <b>59</b> | MR#: 000451 Attending Phy: DON<br>Service Dates: 03/05/2025 - 03/05/202 | ALD HARPER<br>5 Disc Cd: H | Total Charges:<br>Bill Date: | \$539.00 |     |      |
| ٢                        | 🗢 ಿ Refrest                                 | ı                                                                  |                                                          |                                  |                 |                |                                                                         |                            |                              |          |     |      |
| 1<br>1<br>1              | Active Only                                 | Inactive Only                                                      | O Both                                                   | Search:                          |                 |                |                                                                         |                            |                              |          |     | Î    |
| ф<br>с                   | Description                                 |                                                                    |                                                          |                                  |                 | ¢              | Active                                                                  |                            |                              |          |     | ÷    |
| -0                       | ADMIN HOLD                                  |                                                                    | _                                                        |                                  |                 |                | Υ                                                                       |                            |                              |          |     |      |
| 542                      | AWAITING DOCU                               | IMENTATION                                                         |                                                          |                                  |                 |                | Υ                                                                       |                            |                              |          |     |      |
| 25                       | AWAITING DR SI                              | GNATURE                                                            |                                                          |                                  |                 |                | Υ                                                                       |                            |                              |          |     |      |
| 2                        | CHARGES NEED                                | ADJUSTING                                                          |                                                          |                                  |                 |                | Y                                                                       |                            |                              |          |     |      |
| F                        | OUTSTANDING F                               | PHYS QUERY                                                         |                                                          |                                  |                 |                | Y                                                                       |                            |                              |          |     |      |
| C                        |                                             |                                                                    |                                                          |                                  |                 |                |                                                                         |                            |                              |          |     |      |
| õ                        |                                             |                                                                    |                                                          |                                  |                 |                |                                                                         |                            |                              |          |     | - 1  |
| Đ                        |                                             |                                                                    |                                                          |                                  |                 |                |                                                                         |                            |                              |          |     |      |
| >                        |                                             |                                                                    |                                                          |                                  |                 |                |                                                                         |                            |                              |          |     |      |

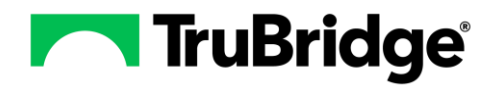

# **Removing a Coding Status**

A coding status may be removed from the patient's chart by selecting the **red 'X'**.

| -          | TruBridge P    | <sup>arts</sup><br>atient Summary |                  |                  |                 |         |                | Charts ×                | HENDERSON DE | BBIE ×         | ♠ ৭ Ⅲ ♠  | SJ 🗸 |
|------------|----------------|-----------------------------------|------------------|------------------|-----------------|---------|----------------|-------------------------|--------------|----------------|----------|------|
| HENDE      | RSON DEBBIE    | Account: 358326                   | Birth Sex: F     | Admin Gender: UN | DOB: 12/30/1965 | Age: 59 | MR#: 000451    | Attending Phy: DONA     | LD HARPER    | Total Charges: | \$539.00 |      |
| Pt Type    | e: 1 10        | Service Code: M                   | Financial Class: | Р                |                 |         | Service Dates: | 03/05/2025 - 03/05/2025 | Disc Cd: H   | Bill Date:     |          |      |
| BMI: C     | 0 kg/m2        | BSA: 0.00 m2                      | Admit Weight:    | 0.00 kg          |                 |         |                |                         |              |                |          |      |
| ٢          | 🔶 🔶 🛃 Sa       | ve 🔮 Coding Status                | History          |                  |                 |         |                |                         |              |                |          |      |
|            | Patient Sur    | nmary Edit                        |                  |                  |                 |         |                |                         |              |                |          |      |
|            | Coding         |                                   |                  |                  |                 |         |                |                         |              |                |          |      |
| •          | Finish Date:   |                                   | <b></b>          |                  |                 |         |                |                         |              |                |          |      |
| ΰ          | Revised Date:  |                                   | <b></b>          |                  |                 |         |                |                         |              |                |          |      |
| 8          | ICD9 DRG:      |                                   |                  |                  |                 |         |                |                         |              |                |          |      |
| <b>!</b> ₽ | ICD10 DRG:     |                                   |                  |                  |                 |         |                |                         |              |                |          |      |
| 5¥2        | Receipted DRG  | :                                 |                  |                  |                 |         |                |                         |              |                |          |      |
| 2          | CMG Code:      |                                   | Date:            | Ħ                |                 |         |                |                         |              |                |          |      |
| E          | State Submit D | ate:                              | <b></b>          |                  |                 |         |                |                         |              |                |          |      |
| ា          | Chart Complet  | e Date:                           | <b></b>          |                  |                 |         |                |                         |              |                |          |      |
| -          | Principal Diag | Date:                             | <b></b>          |                  |                 |         |                |                         |              |                |          |      |
| Ð          | Principal Diag | Time:                             |                  |                  |                 |         |                |                         |              |                |          |      |
| Ð          | Coding Status: | aw. 🙁 🖉                           | AITING DOCUMEN   | ITATION          |                 |         |                |                         |              |                |          |      |
| >          |                |                                   |                  |                  |                 |         |                |                         |              |                |          |      |

Once the red 'X' is selected, the previously listed coding status will be removed from the screen.

| r          | TruBridge F    | <sup>harts</sup><br>atient Summary |                 |                  |                 |         |                | Charts 🛛 📉              | HENDERSON DE | BBIE ×         | ♠ ৭ া    | 🛓 🛛 SJ 🗸 |
|------------|----------------|------------------------------------|-----------------|------------------|-----------------|---------|----------------|-------------------------|--------------|----------------|----------|----------|
| HENDE      | RSON DEBBIE    | Account: 358326                    | Birth Sex: F    | Admin Gender: UN | DOB: 12/30/1965 | Age: 59 | MR#: 000451    | Attending Phy: DONA     | LD HARPER    | Total Charges: | \$539.00 |          |
| Pt Type    | e: 1 10        | Service Code: M                    | Financial Class | P                |                 |         | Service Dates: | 03/05/2025 - 03/05/2025 | Disc Cd: H   | Bill Date:     |          |          |
| BMI: C     | 0 kg/m2        | BSA: 0.00 m2                       | Admit Weight:   | 0.00 kg          |                 |         |                |                         |              |                |          |          |
| ٢          | 🔶 📙 S          | ave 🔮 Coding Statu                 | s History       |                  |                 |         |                |                         |              |                |          |          |
| œ          | Patient Su     | mmary Edit                         |                 |                  |                 |         |                |                         |              |                |          |          |
|            | Coding         |                                    |                 |                  |                 |         |                |                         |              |                |          |          |
| - ° I      | Finish Date:   |                                    | <b></b>         |                  |                 |         |                |                         |              |                |          |          |
| ΰ          | Revised Date:  |                                    |                 |                  |                 |         |                |                         |              |                |          |          |
| -          | ICD9 DRG:      |                                    |                 |                  |                 |         |                |                         |              |                |          |          |
| <b>!</b> ₽ | ICD10 DRG:     |                                    |                 |                  |                 |         |                |                         |              |                |          |          |
| 582        | Receipted DRO  | i:                                 |                 |                  |                 |         |                |                         |              |                |          |          |
| 2          | CMG Code:      |                                    | Date:           | Ē                |                 |         |                |                         |              |                |          |          |
| F          | State Submit I | Date:                              |                 |                  |                 |         |                |                         |              |                |          |          |
| 6          | Chart Comple   | e Date:                            |                 |                  |                 |         |                |                         |              |                |          |          |
| -          | Principal Diag | Date:                              |                 |                  |                 |         |                |                         |              |                |          |          |
| •          | Principal Diag | Time:                              |                 |                  |                 |         |                |                         |              |                |          |          |
| Ð          | Coding Status  | ۹                                  |                 | 1                |                 |         |                |                         |              |                |          |          |
| >          |                |                                    |                 | -                |                 |         |                |                         |              |                |          |          |

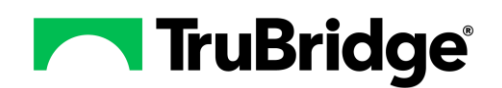

# **Coding Status History**

Coding Status History will be updated every time the coding status is changed. To access the History, from the Patient Summary Screen select **Edit** and then select **Coding Status History**.

**NOTE**: The words "Coding Status" can also be selected to view the coding status history. The text will change to blue when hovering over "Coding Status".

| •        | TruBridge Charts Y HENDERSON DEBBIE X 🛉 Q III 🌲 🔝 👻                                                                                                |
|----------|----------------------------------------------------------------------------------------------------|
| HENDE    | RSON DEBBIE Account: 358326 Birth Sex: F Admin Gender: UN DOB: 12/30/1965 Age: 59 MR#: 000451 Attending Phy: DONALD HARPER Total Charges: \$539.00 |
| Pt Type  | : 1 10 Service Code: M Financial Class: P Service Dates: 03/05/2025 - 03/05/2025 Disc Cd: H Bill Date:                                             |
| BMI: (   | kg/m2 BSA: 0.00 m2 Admit Weight: 0.00 kg                                                                                                    |
| ٢        | 💠 🚽 Sava 😵 Coding Status History                                                                                                    |
|          | Patient Summary Edit                                                                                                    |
| .        | Coding                                                                                                    |
| °        | Finish Date:                                                                                                    |
| ΰ        | Revised Date:                                                                                                    |
| <u> </u> | ICD9 DRG:                                                                                                    |
| <b>!</b> | ICD10 DRG:                                                                                                    |
| 5%       | Receipted DRG:                                                                                                    |
| 2        | CMG Code: Date:                                                                                                    |
| F        | State Submit Date:                                                                                                    |
| 6        | Chart Complete Date:                                                                                                    |
| -        | Principal Diag Data:                                                                                                    |
| Ð        | Principal Diag Time:                                                                                                    |
| ÷        | Coding Status: 🔍 🧕 O AWAITING DOCUMENTATION                                                                                                    |
| >        |                                                                                                    |

The history of the coding status changes will be displayed. The description of the coding status will show along with the user's login that assigned the status and the date/time the status was assigned.

| -          | Tru | uBridge P    | <sup>harts</sup><br>atient Summary |                  |               |    |                 |         | Charts × HENDERSON DE                             | EBBIE × A S             | ii 🌲 🛛 🖬 👻 |
|------------|-----|--------------|------------------------------------|------------------|---------------|----|-----------------|---------|---------------------------------------------------|-------------------------|------------|
| HEND       | ERS | ON DEBBIE    | Account: 358326                    | Birth Sex: F     | Admin Gender: | UN | DOB: 12/30/1965 | Age: 59 | MR#: 000451 Attending Phy: DONALD HARPER          | Total Charges: \$539.00 |            |
| Pt Typ     | e:  | 1 10         | Service Code: M                    | Financial Class: | P             |    |                 |         | Service Dates: 03/05/2025 - 03/05/2025 Disc Cd: H | Bill Date:              |            |
| BMI:       | UKE | g/mz         | BSA: 0.00 m2                       | Admit weight:    | 0.00 kg       |    |                 |         |                                                   |                         |            |
| ٢          |     | 💠 / 🗃 PC     | F 뜸 CSV                            |                  |               |    |                 |         |                                                   |                         |            |
| œ          |     | HIM Coding S | tatus History                      |                  |               |    |                 |         |                                                   |                         |            |
| 8          |     | Description  |                                    |                  |               | ¢  | Logname         |         | Timestamp                                         |                         | \$         |
| Û          |     | OUTSTANDI    | NG PHYS QUERY                      |                  |               |    | stj6966         |         | 04/18/2025 14:04:                                 | 22                      |            |
| 2          |     | AWAITING D   | OCUMENTATION                       |                  |               |    | stj6966         |         | 04/18/2025 13:58:                                 | 50                      |            |
| <b>⊨</b> 9 |     |              |                                    |                  |               |    |                 |         |                                                   |                         |            |
| 342        |     |              |                                    |                  |               |    |                 |         |                                                   |                         |            |
| 4          |     |              |                                    |                  |               |    |                 |         |                                                   |                         |            |
| E          |     |              |                                    |                  |               |    |                 |         |                                                   |                         |            |
|            |     |              |                                    |                  |               |    |                 |         |                                                   |                         |            |

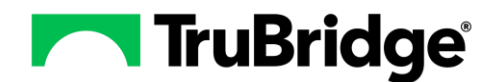

The PDF and CSV options can be selected to export the HIM Coding Status History list for the patient.

|            | Tn   | u <b>Bridge</b> P | <sup>harts</sup><br>atient Summar | Ŋ     |                 |           |         |        |            |      |      |              |              | Cha          | arts X   | HENDER     | SON DEE   | BBIE ×   | 1       | <b>f</b> ( | ર 🏢 | ۰ | SJ | •  |
|------------|------|-------------------|-----------------------------------|-------|-----------------|-----------|---------|--------|------------|------|------|--------------|--------------|--------------|----------|------------|-----------|----------|---------|------------|-----|---|----|----|
| HEND       | DERS | ON DEBBIE         | Account: 3                        | 58326 | Birth Sex: F    | Admin Gen | der: UN | DOB:   | 12/30/1965 | Age: | 59 1 | IR#: 0004    | <b>51</b> At | ttending Ph  | y: DON   | ALD HARPI  | ER        | Total Cl | harges: | \$539.00   |     |   |    |    |
| Pt Typ     | pe:  | 1 10              | Service Code                      | e: M  | Financial Class | 5: P      |         |        |            |      | 5    | Service Date | es: 03/0     | 05/2025 - 03 | 8/05/202 | 5 Disc C   | Cd: H     | Bill Dat | e:      |            |     |   |    |    |
| BMI:       | 0 kg | g/m2              | BSA: 0.00 n                       | n2    | Admit Weight:   | 0.00 kg   |         |        |            |      |      |              |              |              |          |            |           |          |         |            |     |   |    |    |
| Ê          | L    | 🦛 👼 PC            | of 📲 CSV                          |       |                 |           |         |        |            |      |      |              |              |              |          |            |           |          |         |            |     |   |    |    |
|            |      | HIM Coding S      | tatus History                     |       |                 |           |         |        |            |      |      |              |              |              |          |            |           |          |         |            |     |   |    |    |
| 8          |      | Description       |                                   |       |                 |           | \$      | Logna  | me         |      |      |              |              |              | ÷        | Fimestamp  | •         |          |         |            |     |   |    | \$ |
| Û          |      | OUTSTAND          | NG PHYS QUER                      | RY    |                 |           |         | stj696 | 5          |      |      |              |              |              |          | 04/18/2025 | 5 14:04:2 | 2        |         |            |     |   |    |    |
| <u>8</u>   |      | AWAITING D        | OCUMENTATIO                       | ON    |                 |           |         | stj696 | 6          |      |      |              |              |              |          | 04/18/2025 | 5 13:58:5 | i0       |         |            |     |   |    |    |
| <b>:</b> ∎ | ١.   |                   |                                   |       |                 |           |         |        |            |      |      |              |              |              |          |            |           |          |         |            |     |   |    |    |
| 52         |      |                   |                                   |       |                 |           |         |        |            |      |      |              |              |              |          |            |           |          |         |            |     |   |    |    |
| 4          |      |                   |                                   |       |                 |           |         |        |            |      |      |              |              |              |          |            |           |          |         |            |     |   |    |    |
| E          |      |                   |                                   |       |                 |           |         |        |            |      |      |              |              |              |          |            |           |          |         |            |     |   |    |    |
| 6          |      |                   |                                   |       |                 |           |         |        |            |      |      |              |              |              |          |            |           |          |         |            |     |   |    |    |

## **Coding Status Table Setup**

The coding statues that are displayed in the HIM Coding Status List will pull from the Coding Status table. Select **Web Client > Application Drawer > Tables > HIM > <u>Coding Status</u>.** 

| r | TruBridge                                                                                                    | Tables<br>HIM                                                                                                    |                                                                                                    | ♠ ୦. Ⅲ ♠ | SJ 🗸 |
|---|----------------------------------------------------------------------------------------------------|----------------------------------------------------------------------------------------------------|----------------------------------------------------------------------------------------------------|----------|------|
|   | Facility:                                                                                                    | TRUBRIDGE COMMUNITY HOSPITAL                                                                                                    |                                                                                                    |          |      |
|   | Health Info<br>APC Ta<br>Coding<br>Conver<br>Clinica<br>LTCH R<br>Exclusi<br>Report<br>SFTP S<br>SNOME<br>Xray Fil<br>Diagn                               | ormation Management<br>bble<br>§ Status<br>rted Rules<br>I Vocabulary Portal Configuration<br>ataes<br>(Locations<br>EDS<br>Im Locations<br><b>oosis</b> | Procedure  ICD9 ICD9 ICD0 Description Master Inpatient Psychiatric PPS Age Adjustment Facility Specific Rates ICD1D Diagnosis Categories Per Diem Psychiatric DRGs |          |      |
| • | <ul> <li>ICD9</li> <li>ICD10</li> <li>Descrip</li> <li>DRG LT</li> <li>DRG St</li> <li>HIE/RH</li> <li>HIE/RH</li> <li>ICD SN</li> <li>MR Char</li> </ul> | ption Master<br>TCH Table<br>landard Table<br>HO Exchanges<br>HO Documents<br>HOMED Crosswalk Table<br>art Locations                                     |                                                                                                    |          |      |

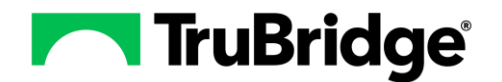

To add a new Coding Status to the table, select New.

| -          | TruBridge                    | 🔒 ৭ | ₩ ♠ | SJ 🗸 |
|------------|------------------------------|-----|-----|------|
| <b>₽</b> ¥ | 🖕 🔇 Delete 📙 Save  Refresh   |     |     |      |
| Ħ          | TRUBRIDGE COMMUNITY HOSPITAL |     |     |      |
| R          | HIM Coding Status Edit       |     |     |      |
| Đ          | Description:                 |     |     |      |
|            | Active:  Last updated by:    |     |     |      |
|            | Last updated Date/Time:      |     |     |      |
| 卤          |                              |     |     |      |
|            |                              |     |     |      |
| B          |                              |     |     |      |
|            |                              |     |     |      |
|            |                              |     |     |      |
|            |                              |     |     |      |
|            |                              |     |     |      |
|            |                              |     |     |      |
|            |                              |     |     |      |
| '          |                              |     |     |      |

- **Description**: Enter the description of the Coding Status.
- Active: When selected the status will be active and may be assigned to a patient's chart. When not selected, the status will remain in the Coding Status table under the Inactive list.
- Last Updated by/Last Updated Date/Time: Displays the user that last made changes to this coding status, and the date/time the change was made.

Select Save after making any changes.

A Delete option is available; this will allow a status that has not been assigned to an account to be deleted. If a status has been assigned to an account, the Active option may be unchecked to deactivate the status and keep it from being used in the future.